Installasjons brukerveiledning for driver

## VideoMate C200 Pro

NB! Ikke sett inn VideoMate C200 Pro før du får beskjed om det!

Sett inn CD-en.

Om bildet under ikke kommer opp dår du inn på «start» -> «Datamaskin» -> Gå inn på CD-rom og start Autorun.exe (programfilen).

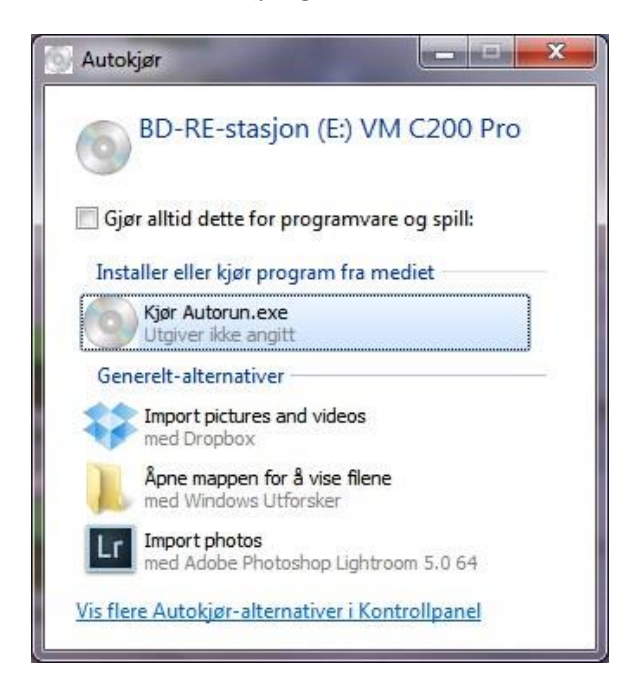

## Klikk på «Kjør Autorun.EXE»

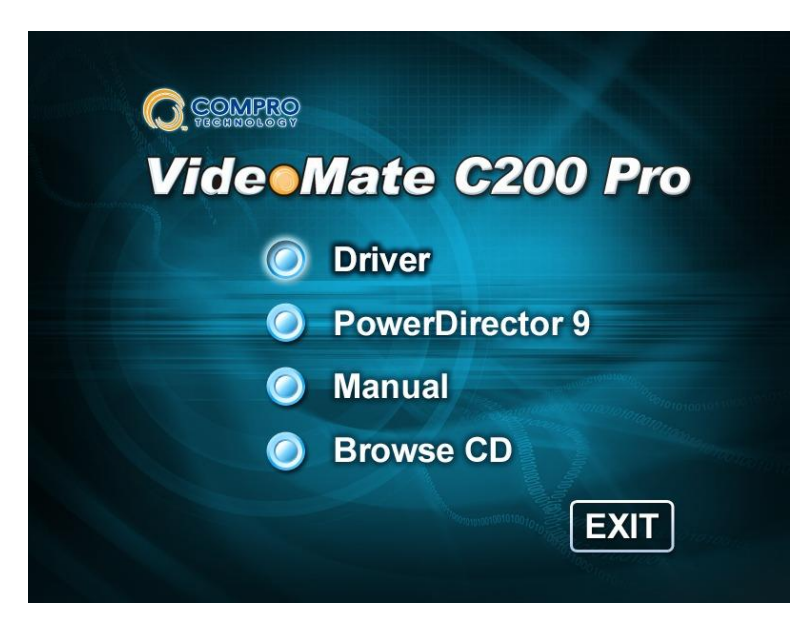

Klikk på «Driver»

| 🖳 Installasjonsveiviser for enhe | tsdriver              | ×        |
|----------------------------------|-----------------------|----------|
|                                  | Initialiserer program |          |
|                                  | 2%                    | <u>)</u> |
|                                  |                       |          |
|                                  |                       |          |

Vent mens instasjonsprogrammet jobber...

| Device driver in: | stallation wizard                 |  |
|-------------------|-----------------------------------|--|
| <u>.</u>          | Please plug-in USB Grabber dongle |  |
|                   | Cancel                            |  |
|                   |                                   |  |

Sett inn VideoMate C200 Pro inn i en ledig USB-port. Installasjonen fortsetter automatisk når denne er på plass.

| Installasjonsveiviser for enhets | driver                                                                                        |                                           |  |
|----------------------------------|-----------------------------------------------------------------------------------------------|-------------------------------------------|--|
|                                  | Dette er installasjonsveiviseren for enhetsdriver                                             |                                           |  |
|                                  | Velg OK for å installere enhetsdrivere for AL<br>nedenfor. Klikk på AVBRYT for å avslutte ins | LE enheter som er oppført<br>talleringen. |  |
|                                  | Enhet<br>Compro VideoMate C200 Pro<br>Conexant Polaris Unused CIR Function                    | Oppgave<br>INSTALLER<br>INSTALLER         |  |
|                                  |                                                                                               |                                           |  |
|                                  | <u>K</u>                                                                                      | AVBRYT                                    |  |

Klikk «OK».

| 🐺 Installasjonsveiviser for enhets | driver                    | × |
|------------------------------------|---------------------------|---|
|                                    | Installerer enhetsdrivere |   |
|                                    | 11%                       |   |
|                                    |                           |   |
|                                    |                           |   |
|                                    |                           |   |
|                                    |                           |   |

Vent mens installasjonen fortsetter...

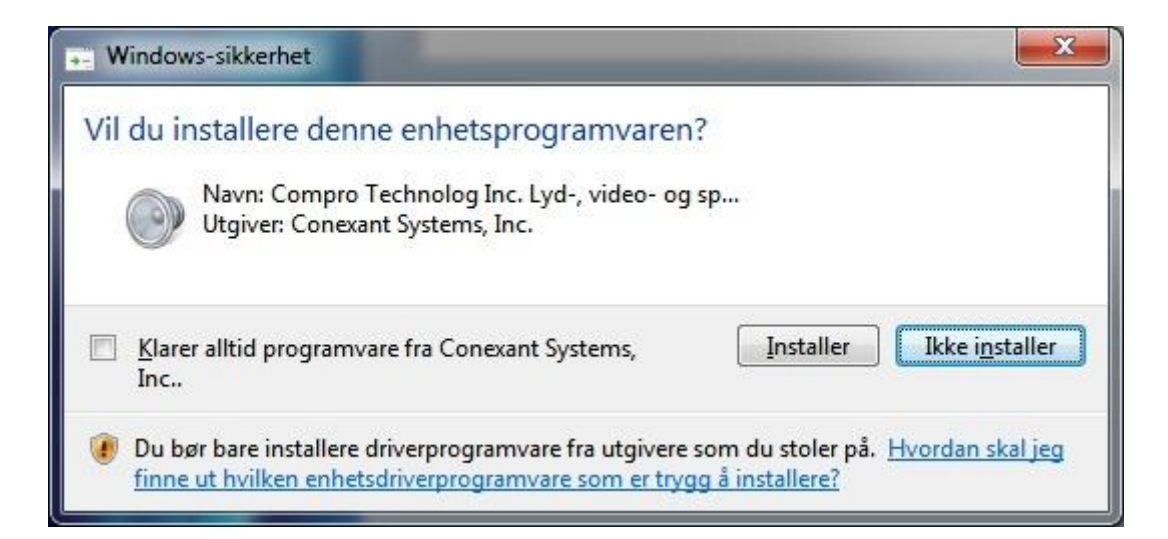

Klikk på «Installer»

| 🛶 Windows-sikkerhet                                                                                                    | ×                                                                    |
|----------------------------------------------------------------------------------------------------|----------------------------------------------------------------------|
| Vil du installere denne enhetsprogramvaren<br>Navn: Compro Technolog Inc. Lyd-, video- og<br>Utgiver: Conexant Systems, Inc. | ו?<br>J sp                                                           |
| Klarer alltid programvare fra Conexant Systems,<br>Inc                                                                       | Installer Ikke installer                                             |
| Du bør bare installere driverprogramvare fra utgivere<br>finne ut hvilken enhetsdriverprogramvare som er tryg                | som du stoler på. <u>Hvordan skal jeg</u><br><u>gg å installere?</u> |

Klikk på «Installer»

| - Windows-sikkerhet                                                                                               | <b>X</b>                                                           |
|----------------------------------------------------------------------------------------------------|--------------------------------------------------------------------|
| Vil du installere denne enhetsprogramvaren?<br>Navn: Conexant Systemenheter<br>Utgiver: Conexant Systems, Inc.    | •                                                                  |
| Klarer alltid programvare fra Conexant Systems,<br>Inc                                                            | Installer Ikke installer                                           |
| Du bør bare installere driverprogramvare fra utgivere so<br>finne ut hvilken enhetsdriverprogramvare som er trygg | om du stoler på. <u>Hvordan skal jeg</u><br><u>1 å installere?</u> |

Klikk på «Installer»

| Installasjonsveiviser for enhetse | driver                                                                     |                                  | x |
|-----------------------------------|----------------------------------------------------------------------------|----------------------------------|---|
|                                   | Installering av enhetsdriver er fullført<br>Installasjonsresultater.       |                                  |   |
|                                   | Enhet<br>Compro VideoMate C200 Pro<br>Conexant Polaris Unused CIR Function | Resultat<br>FULLFØRT<br>FULLFØRT |   |
|                                   |                                                                            |                                  |   |
|                                   | Ōĸ                                                                         |                                  |   |

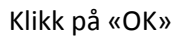

VideoMate C200 Pro er nå installert og klar til bruk.